# BAB III METODOLOGI PENELITIAN

#### 3.1 Waktu dan Lokasi Penelitian

#### 3.1.1 Waktu Penelitian

Waktu dalam pelaksanaan penelitian "Studi Potensi Energi Alternatif Pembangkit Listrik di Kecamatan Percut Sei Tuan Kabupaten Deli Serdang" dimulai bulan Juni sampai dengan November 2022.

#### 3.1.2 Lokasi Penelitian

Lokasi pada penelitian ini dilaksanakan di Badan Meteorologi, Klimatologi dan Geofisika (BMKG) Stasiun Klimatologi Kelas 1 Deli Serdang di Jl. Meteorologi Raya No. 17 Sampali Medan, Sumatera Utara. Titik koordinat 3°62'11,4" LU dan 98°71'48,5" BT.

# 3.2 Alat dan Bahan Penelitian

#### 3.2.1 Alat Penelitian

## Perangkat Keras (Hardware)

Perangkat keras yang digunakan dalam penelitian ini yaitu :

1 unit laptop ASUS X441S Intel Celeron N3350 RAM 2GB HDD 500GB.

# Perangkat Lunak (Software)

Perangkat lunak yang digunakan dalam penelitian ini yaitu :

- a. Microsoft Word 2010 yang digunakan untuk membuat dan menyusun draft skripsi.
- b. Microsoft Excel 2010 yang digunakan untuk mengolah data arah dan kecepatan angin mengkonversi pada WRPlot.
- c. WRPlot View Version 7.0.0 yang digunakan untuk memplot data arah dan kecepatan angin secara otomatis dengan menerapkan sistem windrose.

# **3.2.2 Bahan Penelitian**

Dalam penelitian ini menggunakan data sekunder, yaitu data harian yang diambil dari hasil pengukuran arah dan kecepatan angin pada 01 Januari 2012–31 Desember 2021. Data dalam bentuk statistik di Stasiun Klimatologi Deli Serdang, pada titik koordinat 3°62'11,4" LU dan 98°71'48,5" BT.

Data yang digunakan merupakan data yang telah dipilih dari database BMKG online https://dataonline.bmkg.go.id/home.

# 3.3 Diagram Alir

Tahapan penelitian yang dilakukan pada penelitian ini ditunjukkan oleh diagram alir dibawah ini:

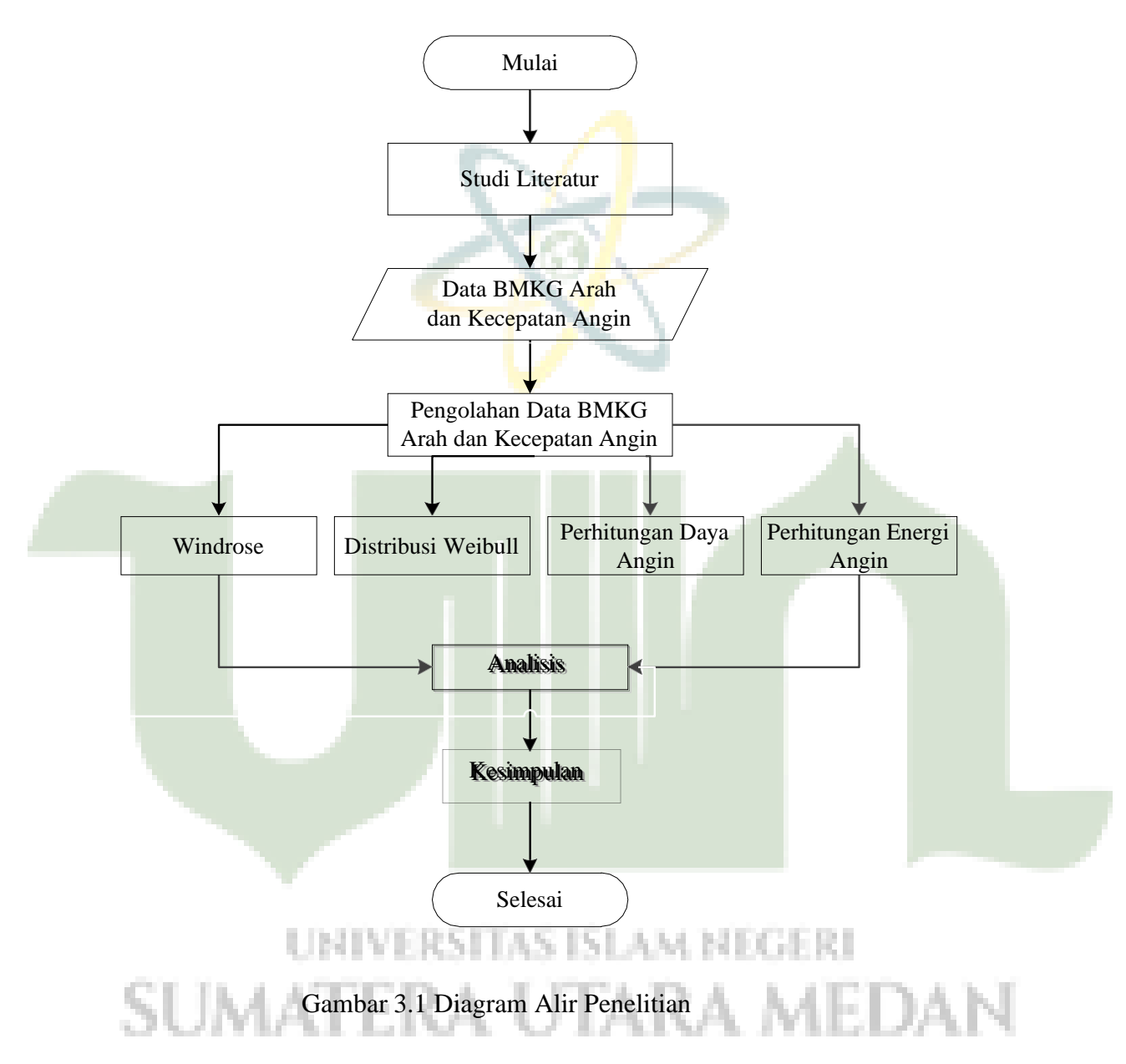

## **3.4 Prosedur Penelitian**

#### **3.4.1 Pengambilan Data**

Dalam penelitian ini data diambil melalui data sekunder dari hasil pengukuran arah dan kecepatan angin pada 01 Januari 2012–31 Desember 2021 di Kabupaten Deli Serdang. Titik koordinat 3°62'11,4" LU dan 98°71'48,5" BT. Data yang digunakan merupakan data yang telah dipilih yaitu database BMKG online yang ada pada https://dataonline.bmkg.go.id/home.

1. Tampilan awal portal data online BMKG

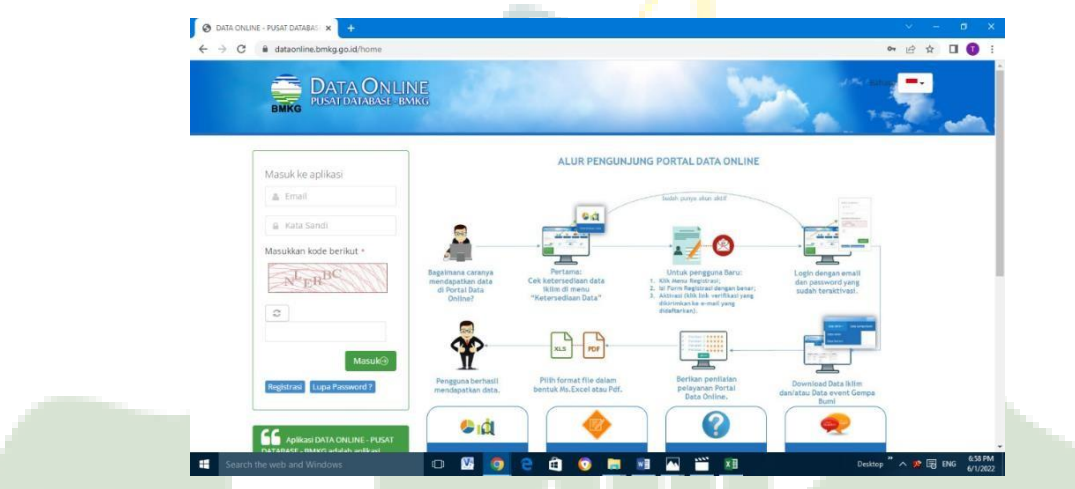

Gambar 3.2 Tampilan Awal Portal Data Online BMKG

2. Pilih data iklim dan klik data harian

| O DATA ON | UNE - PUSAT DATABAS      |                        |                                                                                                    |                                | · · · · ·                                                  | ×                    |
|-----------|--------------------------|------------------------|----------------------------------------------------------------------------------------------------|--------------------------------|------------------------------------------------------------|----------------------|
| ę 9 C     |                          | DNLINE<br>BASE BMKG    | 3723                                                                                                    | 10 S                           | Tasya Naveri                                               |                      |
|           | Dashboard Ketersediaa    | n Data 🛛 Data Iklin    | n 🗸 Data Gempa Bumi FAQ                                                                                                |                                | Bahasa 💻 🗸                                                 |                      |
| -         | Dashboard                | Data Hani<br>Data Ekst | an                                                                                                    |                                |                                                            |                      |
|           | Home - Dashboard         |                        |                                                                                                    |                                |                                                            |                      |
|           | RIWAYAT PENGUNDUH        | AN DATA                |                                                                                                    |                                |                                                            |                      |
|           | 10 v baris               |                        |                                                                                                    | Pencarian                      | 150                                                        |                      |
|           | Tanggal dan Jam<br>Unduh | , Jenis Data<br>¢      | Parameter                                                                                                    | + Periode Data +               | hari lagi<br>Masa berlaku akun anda habis<br>(29.0kr 2022) |                      |
| r l       | 01 Jun 2022 18:38:37     | Data iklim<br>harian   | Kecepatan angin rata-rata     Arah angin saat kecepatan maksimum     Arah angin terbanyak     Kecepatan angin maksimum | 01 Jan 2012 s.d 31 Jan<br>2012 | 227 Mill ARAS/                                             | DAN                  |
| 1 A A     | 26 Mei 2022 07 41 36     | Data iklim             | - Kecepatan angin rata-rata                                                                                            | 01 Jan 2012 s d 31 Jan         |                                                            | 1. S. C. S. L. S. L. |

Gambar 3.3 Ketersediaan Data

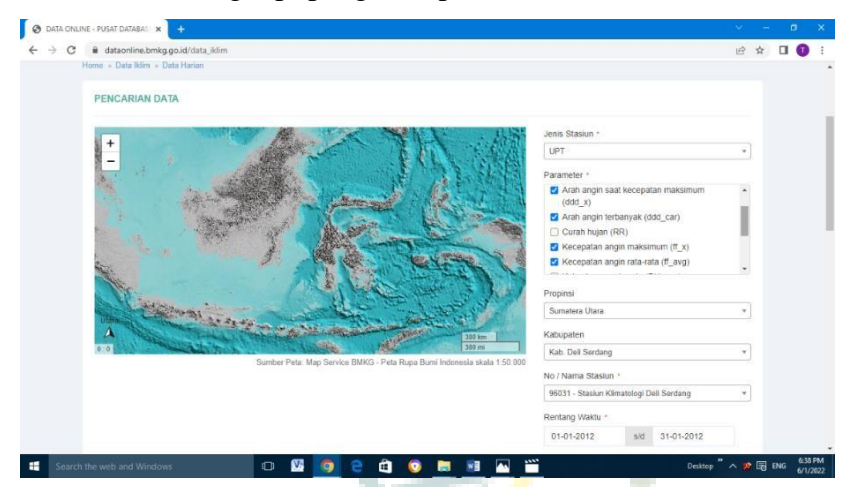

3. Melakukan dan melengkapi pengisian pencarian data

- Gambar 3.4 Proses Pencarian Data
- 4. Memberikan penilaian pada pelayanan portal data

|                 | INFORMASI STASIUN                                                                                                    |                                                                     |                                |                                     |                       |           |          |             |          |     |   |
|-----------------|----------------------------------------------------------------------------------------------------|---------------------------------------------------------------------|--------------------------------|-------------------------------------|-----------------------|-----------|----------|-------------|----------|-----|---|
|                 | ID WMO<br>Nama Stasiun<br>Periode Data                                                                                                    | 96031<br>Stasiun Klimatologi Deli Serdan<br>01-01-2012 - 31-01-2012 | g                              | Lintang 3<br>Bujur 5<br>Elevasi 2   | 62114<br>8.71485<br>5 |           |          |             |          |     |   |
|                 | Untuk melakukan pengun<br>(*) wajib diisi                                                                                                    | duhan data diatas, harap meluang                                    | ikan waktu untuk memberikan pe | enilalan terhadap layanan DataOnlin | e ini                 |           |          |             |          |     |   |
|                 | Keterkaitan data dengan p                                                                                                    | ekerjaan anda *                                                     |                                |                                     | 1                     | * *       | **       | *           |          |     |   |
|                 | Kemudahan akses data *                                                                                                    |                                                                     |                                |                                     | 1                     | * *       | **       | *           |          |     |   |
|                 | Kelengkapan data *                                                                                                    |                                                                     |                                |                                     | 1                     | * *       | **       | *           |          |     |   |
|                 | Layanan DataOnline memt                                                                                                    | bantu pekerjaan anda *                                              |                                |                                     | 3                     | * *       | * *      | *           |          |     |   |
|                 | Kritik dan Saran                                                                                                    |                                                                     |                                |                                     |                       |           |          |             |          |     |   |
|                 |                                                                                                    |                                                                     |                                |                                     |                       |           |          |             |          |     |   |
|                 | Search the web and Windows                                                                                                    | Gambar                                                              | • • • • •                      | ilaian Dat                          | a Onlii               | ne        |          | A ge Lig IN | 6/1/2022 |     |   |
| 5. Mer          | search the web and Windows milih form                                                                                                    | ∎<br>Gambar<br>hat file                                             | 3.5 Peni<br>dalam              | ilaian Dat<br>bentuk                | a Onliı<br>Micr       | ne<br>oso | oft      | Exce        | errzaz   | Pdf |   |
| 5. Mei          | Search the web and Window<br>millih form                                                                                                    | Gambar                                                              | 3.5 Peni<br>dalam              | ilaian Dat<br>bentuk                | a Onlin<br>Micr       | ne<br>oso | oft      | Exce        | en atau  | Pdf |   |
| 5. Mei          | Search the web and Window<br>millih form<br>NENE-PLSET DETAIL: X +<br>a datasetime brinkg.go.di(data_l)4<br>A search on company and and and and and and and and and and                                                                                                    | © ⊠<br>Gambar<br>nat file                                           | 3.5 Peni<br>dalam              | ilaian Dat<br>bentuk                | a Onlin<br>Micr       | ne<br>oso | oft      | Exce        | el atau  | Pdf |   |
| 5. Mei          | Carch the web and Wrindow<br>millih form<br>Ne Net - Rustroman &                                                                                                    | © ⊠<br>Gambar<br>hat file                                           | 3.5 Peni<br>dalam              | ilaian Dat<br>bentuk                | a Onlin<br>Micr       | ne<br>oso | ft       | Exce        | el atau  | Pdf |   |
| 5. Mei<br>€ ∞ 0 | Carce there were and Wrindows                                                                                                    | © ⊠<br>Gambar<br>hat file                                           | 3.5 Peni<br>dalam              | ilaian Dat<br>bentuk                | a Onlin<br>Micr       | ne<br>oso | oft<br>e | Exce        | el atau  | Pdf |   |
| 5. Mei          | Address and Window                                                                                                    | Gambar<br>hat file                                                  | 3.5 Peni<br>dalam              | ilaian Dat<br>bentuk                | a Onlin<br>Micr       |           | ٥ft      | Exce        | el atau  | Pdf |   |
| 5. Mer          | Control that werds and Windows      Control of the second second se                                                                                                    | Gambar<br>hat file                                                  | 3.5 Peni<br>dalam              | ilaian Dat<br>bentuk                | a Onlin<br>Micr       | ne<br>oso | oft      | Exce        | el atau  | Pdf | ľ |
| 5. Mei          | Addate that werds and Window                                                                                                    | Gambar<br>hat file<br>n ansa -                                      | 3.5 Peni<br>dalam              | ilaian Dat<br>bentuk                | a Onlin<br>Micr       |           | oft      | Exce        | el atau  | Pdf |   |
| 5. Mer          | Auton that werds and Windows<br>milita for an anti-<br>milita for an anti-<br>milita for anti-<br>milita for anti-<br>milita for a | Gambar<br>hat file<br>n anda *                                      | 3.5 Peni<br>dalam              | ilaian Dat<br>bentuk                | a Onlin<br>Micr       |           | oft      | Exce        | el atau  | Pdf | 1 |
| 5. Mer          | Addition of the week and Window                                                                                                    | Gambar<br>hat file                                                  | 3.5 Peni<br>dalam              | ilaian Dat<br>bentuk                | a Onlin<br>Micr       |           | oft      | Exce        | el atau  | Pdf | 1 |
| 5. Mer          | Addition of the week and Windows      Description      Addition      Addit      Addition      Addition                                                                                                    | Gambar<br>hat file                                                  | 3.5 Peni<br>dalam              | ilaian Dat<br>bentuk                | a Onlin<br>Micr       |           | ft       | Exce        | el atau  | Pdf | Ĭ |

Gambar 3.6 Proses Mengunduh Data Online

#### **3.4.2 Pengolahan Data**

Data yang dikumpulkan selanjutnya diolah dengan rincian pengolahan data sebagai berikut:

# 1. Menggunakan metode Windrose

Metode Windrose adalah suatu metode untuk menganalisis arah dan kecepatan angin pada wilayah tertentu dengan menampilkan grafik dari kecendrungan arah pergerakan angin pada suatu wilayah ataupun menampilkan arah dominan angin di Kabupaten Deli Serdang menggunakan aplikasi WRplot. Berikut ini adalah prosedur kerja menggunakan metode *wind rose*.

- a. Komputer diinstal terlebih dahulu dengan perangkat lunak WRPLOT.
   Perangkat lunak ini dapat di unduh secara gratis dari alamat web: http://www.weblakes.com/products/wrplot/index.html
- b. Selanjutnya buka perangkat lunak WRPLOT tersebut, sehingga akan muncul tampilan seperti yang disajikan pada Gambar 3.7

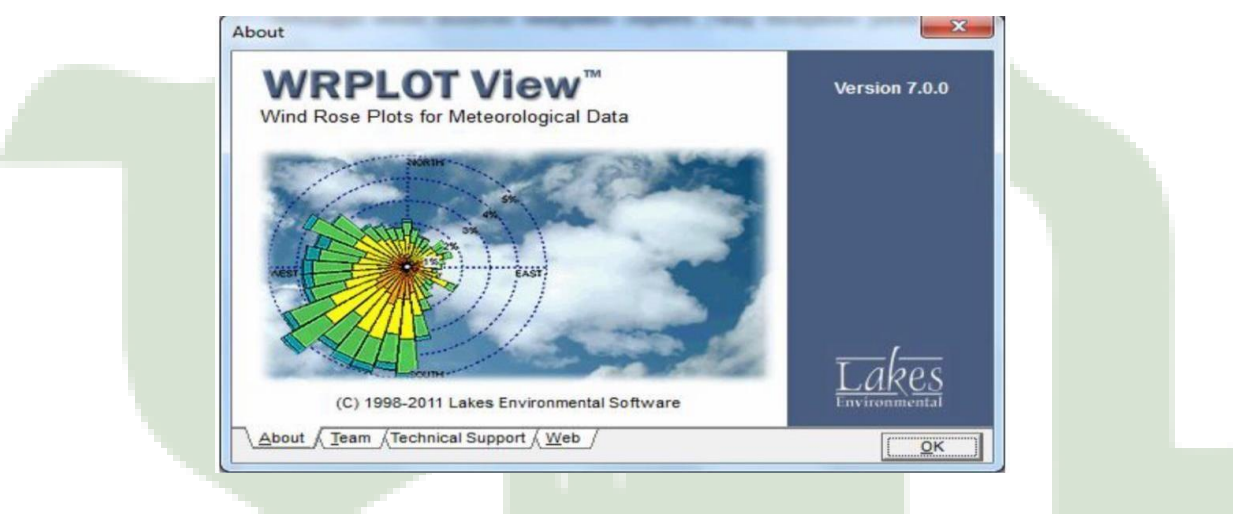

Gambar 3.7 Tampilan Awal WRPLOT

c. Klik OK, maka akan muncul tampilan seperti Gambar 3.8.

# SUMATERA UTARA MEDAN

| VVInd Speed<br>Stability Class                            | Wind D              | Directions: 16                                      | Units Orient<br>C M/B C Fic              | ation<br>rection (blowing from)<br>ow Vector (blowing to) |                                                                                                    | 10                                                  | ¥        |
|-----------------------------------------------------------|---------------------|-----------------------------------------------------|------------------------------------------|-----------------------------------------------------------|----------------------------------------------------------------------------------------------------|-----------------------------------------------------|----------|
| et Data Information Freq                                  | uency <u>C</u> ount | Frequency Distribut                                 | tion │ <u>W</u> ind Rose │ <u>G</u> raph | 1                                                         |                                                                                                    |                                                     |          |
| Station Start D                                           | ite                 | End Date                                            | Met Data File                            | Incomplete/<br>Missing<br>Records                         | Format                                                                                                    | Add File                                            | <b>8</b> |
|                                                           |                     |                                                     |                                          |                                                           |                                                                                                    | <u>Clear</u> Al                                     | -        |
|                                                           |                     |                                                     |                                          |                                                           |                                                                                                    | 2 WebME                                             | ET       |
| <                                                         |                     | Year                                                |                                          | □ □ □ Data File Info                                      |                                                                                                    | Z WebME                                             | ET       |
| <ul> <li>✓ ate Range</li> <li>▲II Observations</li> </ul> |                     | Year                                                | v                                        | Data File Info                                            | •<br>otal No. of Hours:                                                                                                    | 2 WebME                                             | ET       |
| <ul> <li>ate Range</li> <li>All Observations</li> </ul>   |                     | Vear<br>All                                         | ×                                        | Data File Info                                            | total No. of Hours:<br>age Wind Speed:                                                                                                    | 0<br>0,00 Knots                                     | T        |
| All Observations                                          |                     | Year                                                | 00:00                                    | Data File Info                                            | bital No. of Hours:<br>age Wind Speed:<br>Calm Records:<br>Vinds Frequency:                                                                    | 0<br>0,00 Knots<br>0,00%                            | ET       |
| < □<br>ate Range<br>All Observations                      |                     | Year<br>All<br>Time Range<br>Start Time             | 00:00                                    | Data File Info<br>Ti<br>Aver<br>Caim V                    | > tal No. of Hours: age Wind Speed: Calm Records: Vinds Frequency: Data Availability:                                                          | 0<br>0,00 Knots<br>0,00%<br>0,00%                   | ET       |
| < Laborations                                             |                     | Year<br>All<br>Time Range<br>Start Time<br>End Time | ×<br>00.00<br>23.00                      | Data File Info<br>Aver<br>Calm V<br>incomplete/           | btal No. of Hours:<br>age Wind Speed:<br>Caim Records:<br>Vinds Frequency:<br>Data Availability:<br>Missing Records:                           | 0<br>0,00 Knots<br>0,00%<br>0,00%                   | ET       |
| <                                                         | Days                | Year<br>All<br>Time Range<br>Start Time<br>End Time | 23.00<br>Specify Time                    | Data File Info<br>To<br>Calm V<br>Incompleter<br>Tot      | total No. of Hours:<br>age Wind Speed:<br>Caim Records:<br>Vinds Frequency:<br>Data Availability:<br>Missing Records Used:<br>al Records Used: | 0<br>0.00 Knots<br>0.00%<br>0.00%<br>0.00%<br>0.00% | ET       |

Gambar 3.8 Tampilan Antar Muka Input Data

d. Selanjutnya klik *Tools*, lalu pilih *Import Surface Data from Excel* seperti yang disajikan pada Gambar 3.9, 3.10 dan 3.11.

| Method of open ID Date IF lace)       From Date IF lace)         Steat Date       From Date IF lace)         Steat Date       From Date IF lace)         Pormet       Pormet         Pormet       Pormet                                                                                                    |
|----------------------------------------------------------------------------------------------------|
| Image: Construction     Image: Construction       Image: Construction     Image: Construction       Imag                                                                                                    |
| Specify Days     Specify Days     Specify Days     Specify Days     Specify Days     Specify Days     Specify Days     Specify Days     Specify Days     Specify Days     Specify Days     Specify Days                                                                                                    |
| Defe Rivege     Vers     Defe Rivege     0       Millesore/woone     Vers     Defe Rivege     0       Software     000     000     0       Software     000     0     0       Software     000     0     0       Software     000     0     0       Software     0     0     0       Software     0     0     0       Out face River     0     0     0       Out face River     0     0     0                                                                                                    |
| Date Range     Verse     Date File Into       Al Conservatione     Image: All and and and and and and and and and and                                                                                                    |
| Date Range     Juil       All Centervisions     Other Files Into       Start Time     0000       Start Time     0000       Start Time                                                                                                    |
| Order Renge     Yes       All Center/versions     Oth Renge       Star Time Renge     Oth Renge       Star Time Renge                                                                                                    |
| Date Range                                                                                                    |
| Onder Rangue     Vera     Intel No. of House:     0       All Observations     Intel No. of House:     0       Statistic Conservations     Intel No. of House:     0       Intel No. of House:     0     0       Intel No. of House:     0     0       Intel No. of House:     0     0       Intel No. of House:     0     0       Intel No. of House:     0     0       Intel No. of House:     0     0       Intel No. of House:     0     0       Intel No. of House:     0     0       Intel No. of House:     0     0                                                                                                    |
| Defer Ringer     Veral       All Conservations     0       This Ringer     Test No. of Harrs:       This Ringer     0.000       Specify Days     Specify Trae       Data face Battan (Cytarra)     0                                                                                                    |
| Three Renced:     0       Shar Time     00.00       Shar Time     00.00       Shar Time     00.00       Shar Time     00.00       Shar Time     23.00       Call Networks     0       Operating Records     0       Total Records     0       Total Records     0                                                                                                    |
| Start Time 00.00 Call Virtus Treasures 0.0095<br>End Time 23.00 Dott Avadators 0.0095<br>incompleteAtasing Records 0<br>Total Records Uses: 0<br>Specify Dayse<br>Specify Dayse                                                                                                    |
| End Time     23.00     Uses Analytic Council and Council and Counci                              |
| Specify Days         Specify Tree         Total Records Uses:         0           Out face Datase (Optiona)         1         1         1         1                                                                                                    |
| Su loc Skin (Optimi)                                                                                                    |
|                                                                                                    |
|                                                                                                    |
|                                                                                                    |
|                                                                                                    |
| Gambar 3.9 Input Data dari Excel                                                                                                    |
|                                                                                                    |
|                                                                                                    |
| Timport Surface Data from Excel                                                                                                    |
| Import Surface Data From (Excel File): Save Surface File As (SAMSON Format):                                                                                                    |
| E1WRPLOTIContoh Data Angin.xis 🥩 🗃 E1WRPLOTIContoh Data Angin.sam 🔗 🛕 🖬                                                                                                    |
| Data Fields Station Information                                                                                                    |
|                                                                                                    |
|                                                                                                    |
| The second second |
| #         Data Field Name         Excel<br>Column<br>Name         Missing<br>Indicator in<br>Excel File         Unit in<br>Excel File         Number Type           1         Yaar         1         Yaar         1         1         Yaar         1         1         Yaar         1         1         Yaar         1         1         1         1         1         1         1         1         1         1         1         1         1         1         1         1         1         1         1         1         1         1         1         1         1         1         1         1         1         1         1         1         1         1         1         1         1         1         1         1         1         1         1         1         1         1         1                                                                                                    |
| #         Data Field Name         Excel<br>Column<br>Name         Missing<br>Indicator<br>Excel File         Unit in<br>Excel File         Number Type           1         Year         N/A         YY, YYYY           2         Month         N/A         10 (2                                                                                                    |
| Image: Provide state stat            |
| It     Data Field Name     Excel<br>Column<br>Name     Missing<br>Indicator in<br>Excel File     Unit in<br>Excel File     Number Type       1     Year     N/A     YY, YYYY       2     Month     N/A     1 to 12       3     Day     N/A     1 to 31       4     Hour     Of to 24     00 to 23, 01 to 24                                                                                                    |
| #     Data Field Name     Excel<br>Column<br>Name     Missing<br>Indicator in<br>Excel File     Unit in<br>Excel File     Number Type       1     Year     N/A     YY, YYYY       2     Month     N/A     1 to 12       3     Day     N/A     1 to 31       4     Hour     OI to 24     00 to 23, 01 to 24                                                                                                    |
| #     Data Field Name     Excel<br>Column<br>Name     Missing<br>Indication<br>Name     Unit in<br>Excel File     Number Type       1     Year     N/A     YY.YYYY       2     Month     N/A     1 to 12       3     Day     N/A     1 to 31       4     Hour     O1 to 24     00 to 23, 01 to 24                                                                                                    |
| #     Data Field Name     Excel     Missing<br>Indicator in<br>Excel File     Unit in<br>Excel File     Number Type       1     Year     N/A     YY, YYYY       2     Month     N/A     1 to 12       3     Day     N/A     1 to 13       4     Hour     OI to 24     00 to 23, 01 to 24                                                                                                    |
| #       Data Field Name       Excel       Missing<br>Indicator in<br>Excel File       Unit in<br>Excel File       Number Type         1       Year       N/A       YY, YYYY         2       Month       N/A       YY, YYYY         3       Day       N/A       1 to 12         4       Hour       O1 to 24       00 to 23, 01 to 24         First Row to Import:       1       Set       Set       Import         Excel File       SAMSON File       0       E       F       G                                                                                                    |
| #       Data Field Name       Excel       Missing<br>Indicator in<br>Name       Unit in<br>Excel File       Number Type         1       Year       N/A       Excel File       Number Type         2       Month       N/A       1 to 12         3       Day       N/A       1 to 31         4       Hour       OI to 24       00 to 23, 01 to 24         First Row to Import:       1       Set       Set       Import         Excel File       A       B       C       D       E       F       G         1       Years       Month       D       Wind Direction       Wind Speed       Hourly Precipitation                                                                                                    |
| Image: Second Second            |
| #       Data Field Name       Excel       Missing<br>Indicator in<br>Excel File       Unit in<br>Excel File       Number Type         1       Year       N/A       1 to 12       1       1       10 to 24       10 to 23, 01 to 24         3       Day       N/A       1 to 31       01 to 24       00 to 23, 01 to 24       01 to 24         First Row to Import: 1 © Excel File       Set       Import         Excel File         A       B       C       D       E       F       G       Import         Excel File         A       B       C       D       E       F       G       Import       Import                                                                                                    |
| Image: Second system         Data Field Name         Excel         Missing<br>Indicator in<br>Name         Unit in<br>Excel File         Number Type           1         Year         N/A         YY.YYYY         Ito 12           2         Morth         N/A         10 to 12         Ito 31           3         Day         N/A         10 to 12         Ito 31           4         Hour         OT to 24         Ot to 23.01 to 24         Ito 31           First Row to Import:         1         Set         Set         Ito 31           Excel File         SAMSON File         Ito 32         Ito 4         Ito 32         Ito 4           Y ears         Month         Day         Hours         Wind Direction Vind Speed         Ito 12         Ito 32           Y ears         Month         Day         Hours         Vind Direction Vind Speed         Ito 4         Ito 4         <                                                                                                    |
| Image: Set of the set of the set                  |
| #       Data Field Name       Excel       Missing<br>Indicator in<br>Excel File       Linit in<br>Excel File       Number Type         1       Year       N/A       YY, YYYY         2       Month       N/A       1 to 31         3       Day       N/A       1 to 12         4       Hour       OI to 24       00 to 23, 01 to 24         First Row to import:       1       Set       Import         Excel File       SAMSON File       Constant       File         1       Years       Month       N/A       1 to 31         3       Day       N/A       1 to 31       Import         2       A       B       C       D       E         1       Years       Month       Day       Hours       Yind Direction         2       2012       1       1       2259       3,1       1(c)         3       2012       1       1       2259       3,1       1(c)         4       2012       1       2       3111       3,5       1(c)         5       2012       1       1       3       273       6,7       6         6       2012       1       5                                                                                                    |
| Excel       Missing       Urit in       Number Type         1       Year       N/A       Y. YYYY       N/A       I to 12         2       Month       N/A       1 to 12       I       I         3       Day       N/A       1 to 31       I       I         4       Hour       OI to 24       OU to 23, 01 to 24       I       I         First Row to import:       1       Set       Set       Import       Import         Excel File       SAMSON File       Import       D       Set       Import       Import       I                                                                                                    |
| Image: Set of the set of the set of                          |
| Image: Second second second                          |

Gambar 3.10 Contoh Data Angin .xls yang telah diimport

| 0   | 1 . "  | ~ (a ~ )             | 4         |           | Con            | toh Data Angin        | [Compatibility Mode] - | Microsoft | Excel                                  |                    |                                          |                                           |        | ×   |
|-----|--------|----------------------|-----------|-----------|----------------|-----------------------|------------------------|-----------|----------------------------------------|--------------------|------------------------------------------|-------------------------------------------|--------|-----|
|     | Home   | Insert               | Page      | Layout    | Formulas Data  | Review                | View ABBYY FineRe      | ader 11   |                                        |                    |                                          |                                           | 0 -    | • > |
| Pa  | ste    | Arial<br>BI <u>U</u> | * 10      | • A A     |                | と<br>で<br>ままで<br>at G | General *              | Conditio  | anal Format<br>ng * as Table<br>Styles | Cell<br>• Styles • | Peret *<br>Delete *<br>Format *<br>Cells | Σ · A<br>· Z<br>· Sort<br>2 · Filtr<br>Ed | Find & |     |
| -   | H5     | 1                    | • (*      | fx        |                |                       |                        |           |                                        |                    |                                          | -                                         |        | 2   |
|     | A      | В                    | С         | D         | E              | F                     | G                      | Н         | 1                                      | J                  | K                                        | L                                         | M      | N   |
| 1   | Years  | Month                | Day       | Hours     | Wind Direction | Wind Speed            | Hourly Precipitation   |           |                                        |                    |                                          |                                           |        |     |
| 2   | 2012   | -                    | 1         | 1         | 0 299          | 4,56                  | 60                     |           |                                        |                    |                                          |                                           |        |     |
| 3   | 2012   |                      | 1         | 1         | 1 285          | 3,11                  | 100                    |           |                                        |                    |                                          |                                           |        |     |
| 4   | 2012   |                      | 1         | 1         | 2 31           | 3,5                   | 100                    |           |                                        |                    |                                          |                                           |        |     |
| 5   | 2012   |                      | 1         | 1         | 3 273          | 6,7                   | 60                     |           |                                        |                    |                                          |                                           |        |     |
| 6   | 2012   | 1                    | 1         | 1         | 4 78           | 1,25                  | 60                     |           |                                        |                    |                                          |                                           |        |     |
| 7   | 2012   |                      | 1         | 1         | 5 198          | 1,36                  | 100                    |           |                                        |                    |                                          |                                           |        |     |
| 8   | 2012   | 1                    | 1         | 1         | 6 256          | 1,47                  | 50                     |           |                                        |                    |                                          |                                           |        |     |
| 9   | 2012   |                      | 1         | 1         | 7 274          | 6,78                  | 50                     |           |                                        |                    |                                          |                                           |        |     |
| 10  | 2012   |                      | 1         | 1         | 8 80           | 7,8                   | 60                     |           |                                        |                    |                                          |                                           |        |     |
| 11  | 2012   |                      | 1         | 1         | 9 90           | 5,9                   | 60                     |           |                                        |                    |                                          |                                           |        |     |
| 12  | 2012   | 1                    | 1         | 1 '       | 10 110         | 6,7                   | 60                     |           |                                        |                    |                                          |                                           |        |     |
| 13  | 2012   | 1                    | 1         | 1         | 11 156         | 5,6                   | 60                     |           |                                        |                    |                                          |                                           |        |     |
| 14  | 2012   | -                    | 1         | 1         | 12 120         | 4,5                   | 60                     |           |                                        |                    |                                          |                                           |        |     |
| 15  | 2012   | -                    | 1         | 1         | 13 14          | 3,7                   | 60                     |           |                                        |                    |                                          |                                           |        |     |
| 16  | 2012   | -                    | 1         | 1 .       | 14 21          | 3,5                   | 60                     |           |                                        |                    |                                          |                                           |        |     |
| 17  | 2012   | -                    | 1         | 1         | 15 80          | 8,9                   | 60                     |           |                                        |                    |                                          |                                           |        | _   |
| 4 4 | ► H Sh | eet1 Sh              | eet2 / Sh | neet3 / 🖓 | 1/             |                       |                        |           |                                        |                    | 111                                      | -                                         |        | × 1 |
| Rea | dy     |                      |           |           |                |                       |                        |           |                                        | 0                  | 1009                                     | 6 😑 🚽                                     |        |     |

Gambar 3.11 Contoh Data Angin dalam Program Excel

e. Format file yang telah dibuat harus benar, sesuai dengan format yang diminta dalam program Wind Rose. Data yang akan diolah harus tersedia minimal 6 kolom yang berisi Year, Month, Day, Hours, Wind Direction dan Wind Speed.

|   | Data F             | elds Station In                      | formation     |                |                                     |                  |                      |                           |          |  |
|---|--------------------|--------------------------------------|---------------|----------------|-------------------------------------|------------------|----------------------|---------------------------|----------|--|
|   |                    | Da                                   | ta Field Name | Excel C<br>Nan | olumn Missin<br>Indicato<br>Excel F | rin E            | Unit in<br>xcel File | Number Type               | <u>^</u> |  |
|   | 5                  | Wind Direction                       | n             | E              |                                     | dearees          |                      | Integer                   | -        |  |
|   | 6                  | Wind Speed                           |               | F              |                                     | m/s              |                      | Decimal                   |          |  |
|   | 7                  | Hourty Precipi                       | tation        | G              |                                     | Training and the |                      | Integer                   | 100      |  |
|   | 1-                 | Triburg, Frecipi                     | Carlos I      |                |                                     | BAAGOO)          | 154                  | a trace der               |          |  |
| ŕ | a contraction      | ME SAMSON P                          | ne            |                | -                                   | -                | -                    |                           | 1        |  |
|   |                    | A                                    | B Day         | C Hours        | D Mind D                            | E M              | F                    | G<br>Hourby Draginitation |          |  |
|   | 2                  | 2012                                 | 1             | 1              | 0                                   | 299              | 4.6                  | 60                        |          |  |
|   | 3                  | 2012                                 | 1             | 1              | 1                                   | 285              | 3,1                  | 100                       |          |  |
|   | 4                  | 2012                                 | 1             | 1              | 2                                   | 311              | 3,5                  | 100                       |          |  |
|   | 5                  | 2012                                 | 1             | 1              | 3                                   | 273              | 6,7                  | 60                        |          |  |
|   | 6                  | 2012                                 | 1             | 1              | 4                                   | 78               | 1,3                  | 60                        |          |  |
|   | 7                  | 2012                                 | 1             | 1              | 5                                   | 198              | 1,4                  | 100                       |          |  |
|   |                    | 0.040                                | 1             | 1              | 6                                   | 256              | 1,5                  | 50                        |          |  |
|   | 8                  | 2012                                 |               |                |                                     |                  | 68                   | 50                        |          |  |
|   | 8                  | 2012                                 | 1             | 1              | 7                                   | 274              |                      |                           |          |  |
|   | 8<br>9<br>10       | 2012 2012 2012 2012                  | 1             | 1              | 7 8                                 | 274<br>80        | 7,8                  | 60                        |          |  |
|   | 8<br>9<br>10<br>11 | 2012<br>2012<br>2012<br>2012<br>2012 | 1             | 1              | 7 8 9                               | 274<br>80<br>90  | 7,8                  | 60<br>60                  | -1       |  |

Gambar 3.12 Tampilan Data WRPLOT setelah Input Data Excel

f. Setelah proses import data selesai, selanjutnya klik Close untuk menutup VM NEGERI WRPlot View, selanjutnya klik Add file.

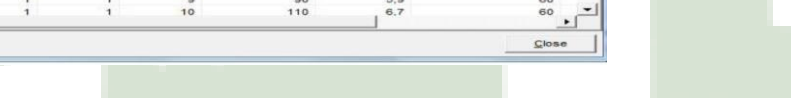